#### <u>Windows 11 24H2でNASにアクセスできない場合の対処方法</u>

本手順はNASにアクセス用のユーザー情報を登録し、このユーザーで認証させる方法となります。 以降の図解はBuffalo LinkStatiionを例に示しています。 他メーカーのNASでは設定画面が異なりますのでご注意ください。

# NASの設定画面にログインします。

| BUFFALD | # ₺ ?▼ 0 ▼ ७▼                                                                                                  |
|---------|----------------------------------------------------------------------------------------------------|
|         | 👱 🍪 レイアウト変更 🦉 Language 日本語 ▼                                                                                   |
| 初期設定    | オフ         オフ         オフ         オフ         ス         オフ           Webアクセス         BitTorrent         DLNAサーバー |
|         | ロクインユーサー名/ハスワートを入力  ②・  周ユーザー名でログインする                                                                          |
|         | ユーザー名: admin<br>パスワード:                                                                                         |
|         | タイムアウト時間: <a>● 10分</a> <a>● 無制限</a>                                                                            |
|         | セキュリティーを強化して利用する<br>OK                                                                                         |
|         |                                                                                                    |

ログイン方法およびパスワードが分からない場合は弊社担当迄お問い合わせください。

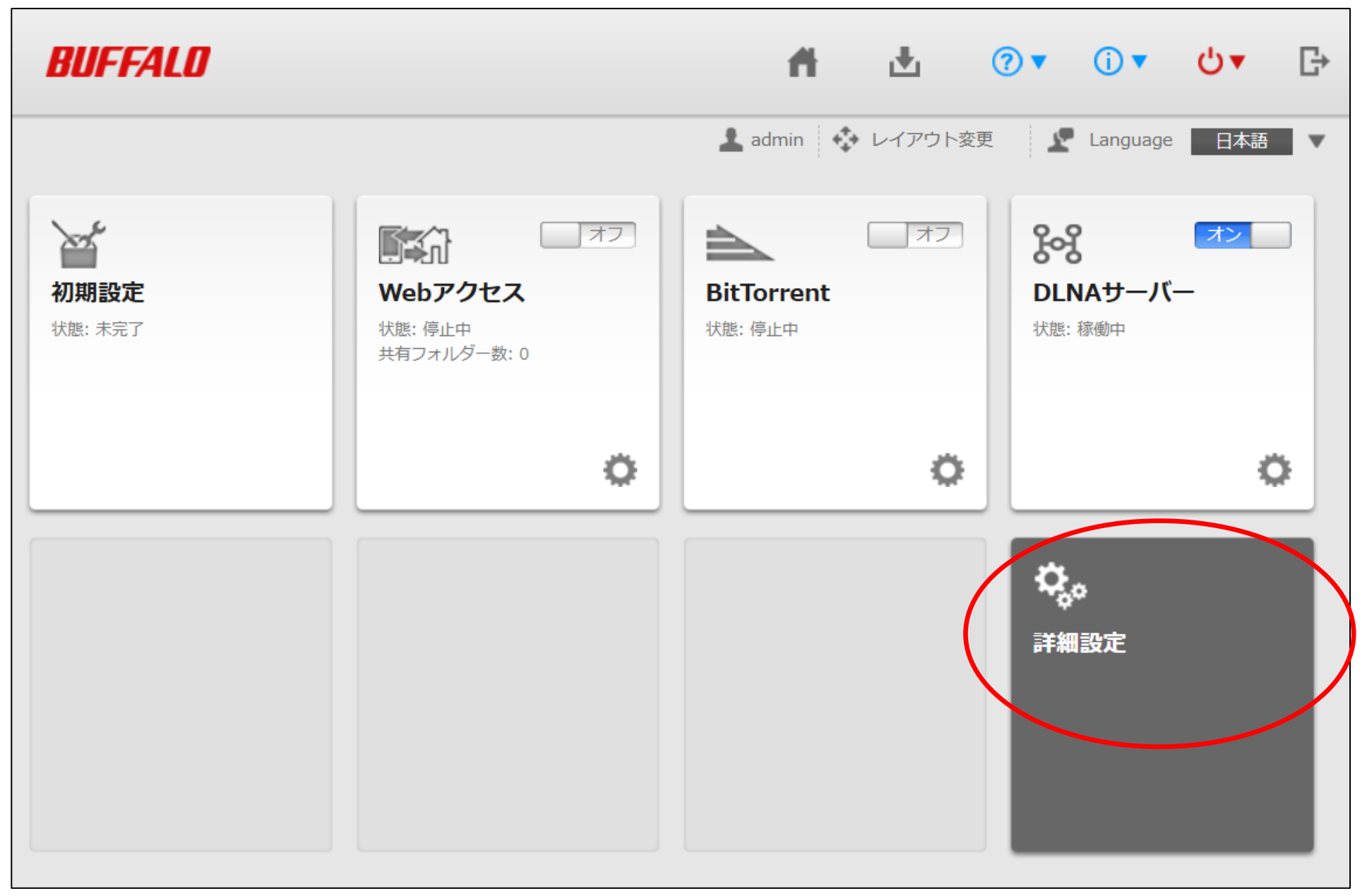

ユーザーの設定ボタンを選択します。

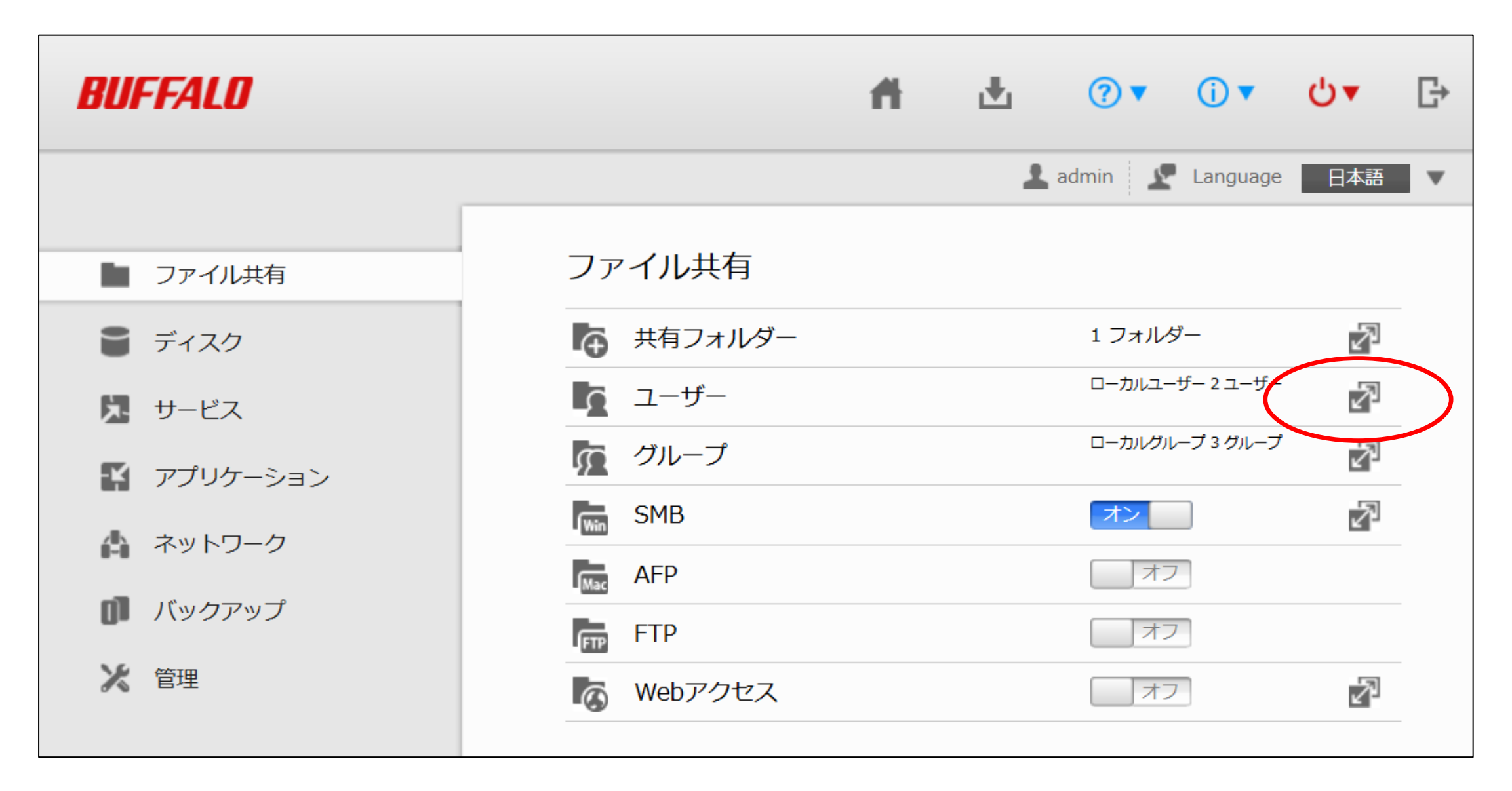

### ユーザーの作成を選択します。

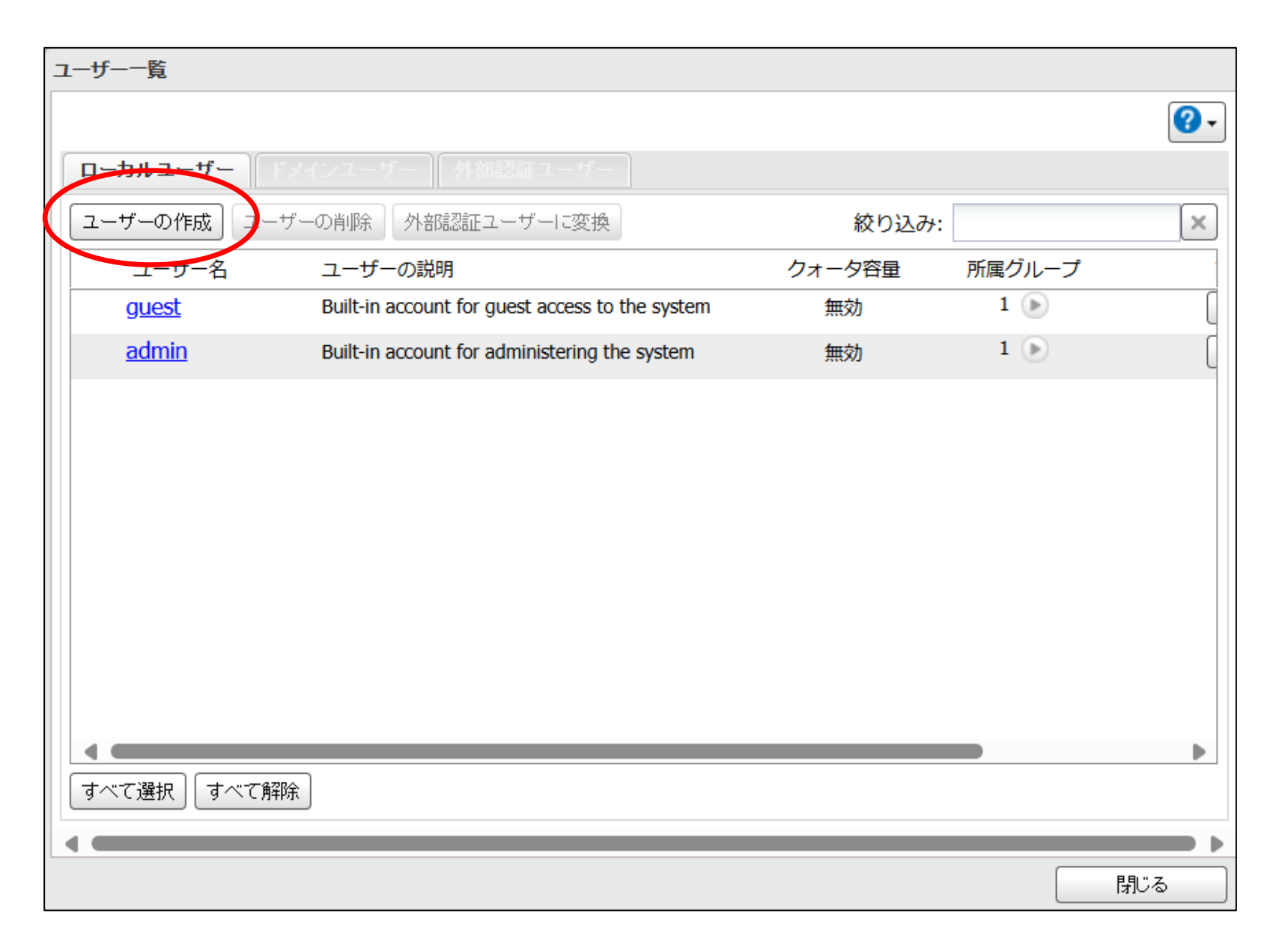

認証用として設定するユーザー名とパスワードを入力しOKを推します。(パスワードは必須)

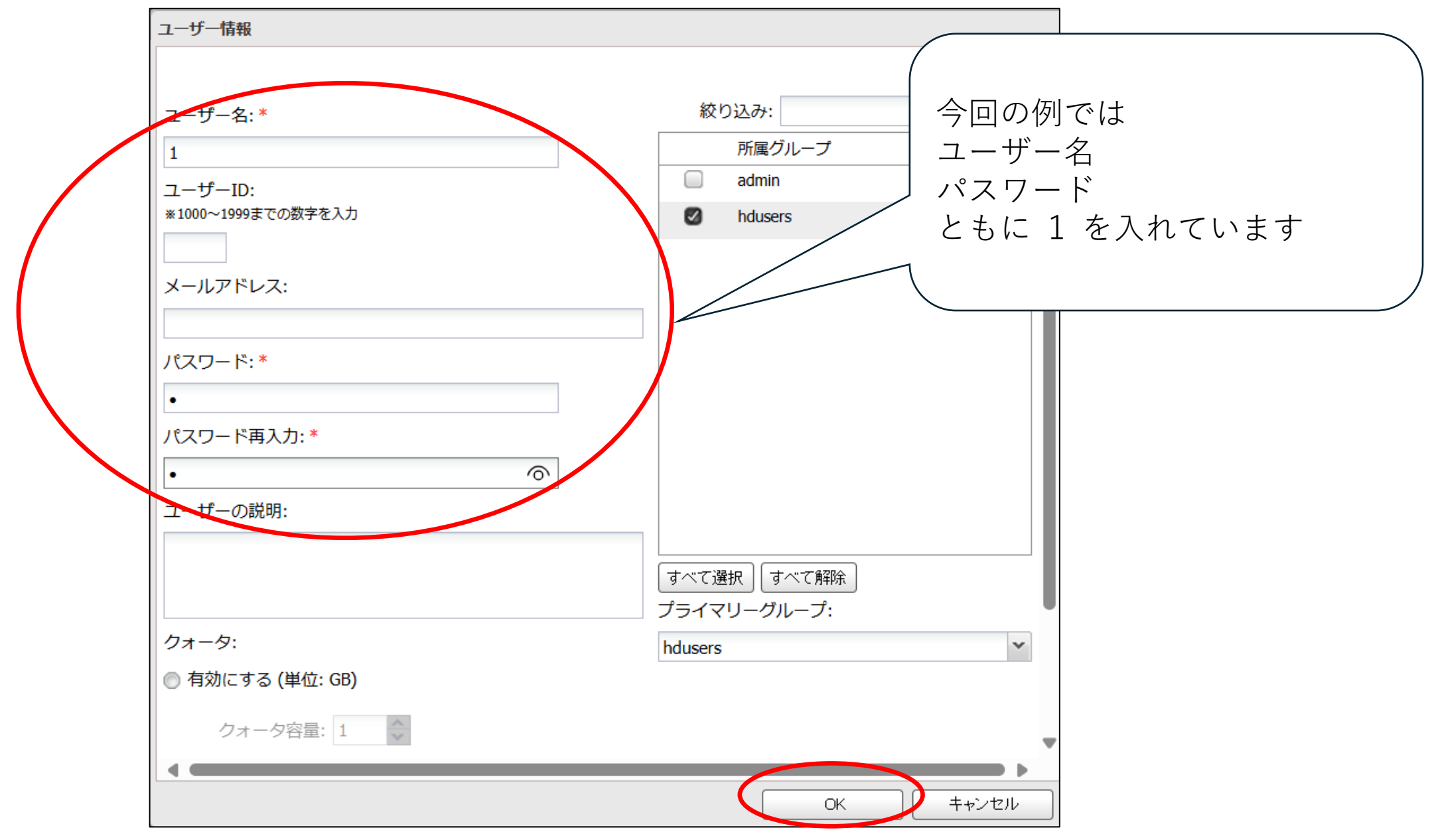

#### ユーザーが追加されたことを確認し閉じるボタンを押します。 (パソコン毎に別々の認証情報にしたい場合は、ここで複数のユーザー追加をします)

| ユーザー一覧      |                                                 |        |        |            |
|-------------|-------------------------------------------------|--------|--------|------------|
|             |                                                 |        |        | <b>?</b> • |
| ローカルユーザー F  | メインユーザー 外部認証ユーザー                                |        |        |            |
| ユーザーの作成 ユーサ | 「一の削除」「外部認証ユーザーに変換」                             | 絞り込み:  |        | ×          |
| ユーザー名       | ユーザーの説明                                         | クォータ容量 | 所属グループ |            |
| guest       | Built-in account for guest access to the system | 無効     | 1 🕞    |            |
| admin       | Built-in account for administering the system   | 無効     | 1 🕟    |            |
|             |                                                 | 無効     | 1 🕞    |            |
|             |                                                 |        |        |            |
|             |                                                 |        |        |            |
|             |                                                 |        |        |            |
|             |                                                 |        |        |            |
|             |                                                 |        |        |            |
|             |                                                 |        |        |            |
|             |                                                 |        |        |            |
|             |                                                 |        |        |            |
| すべて選択 すべて解除 | Ê.                                              |        |        |            |
|             |                                                 |        |        |            |
|             |                                                 |        |        | 閉じる        |
|             |                                                 |        |        |            |

設定画面からログアウトします。

| BUFFALO  | Ħ             | <b>业</b>             | ს [ <del>.</del> |
|----------|---------------|----------------------|------------------|
|          |               | 🛓 admin 🛛 🙎 Language | 日本語              |
| ファイル共有   | ファイル共有        |                      |                  |
| 冒 ディスク   | 🔁 共有フォルダー     | 1 フォルダー              | 7                |
| 🏃 サービス   | ユーザー          | ローカルユーザー 3 ユーザー      | 7                |
| アプリケーション | <b>反</b> グループ | ローカルグループ 3 グループ      | 7                |
| ネットワーク   | SMB           | オン                   | 2                |
|          | Mac AFP       | オフ                   |                  |
| バックアップ   | FTP FTP       | オフ                   |                  |
| 🔀 管理     | Webアクセス       | オフ                   | 7                |

## Windows11 24H2が適用され、NASにアクセスできないパソコンで「設定」を選択します。

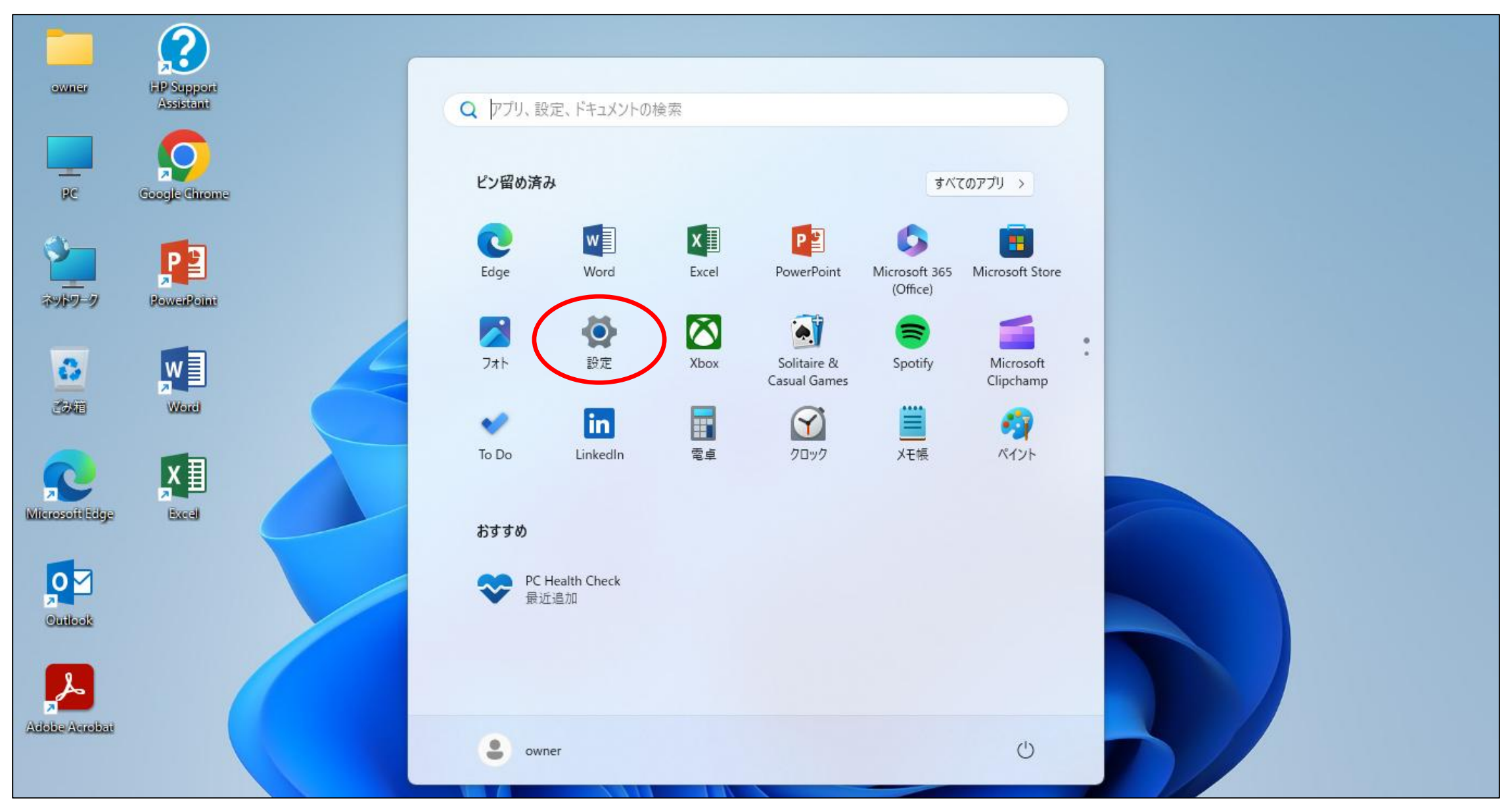

検索欄に資格と入力すると候補が表示されるので「資格情報マネージャー」を選択します。

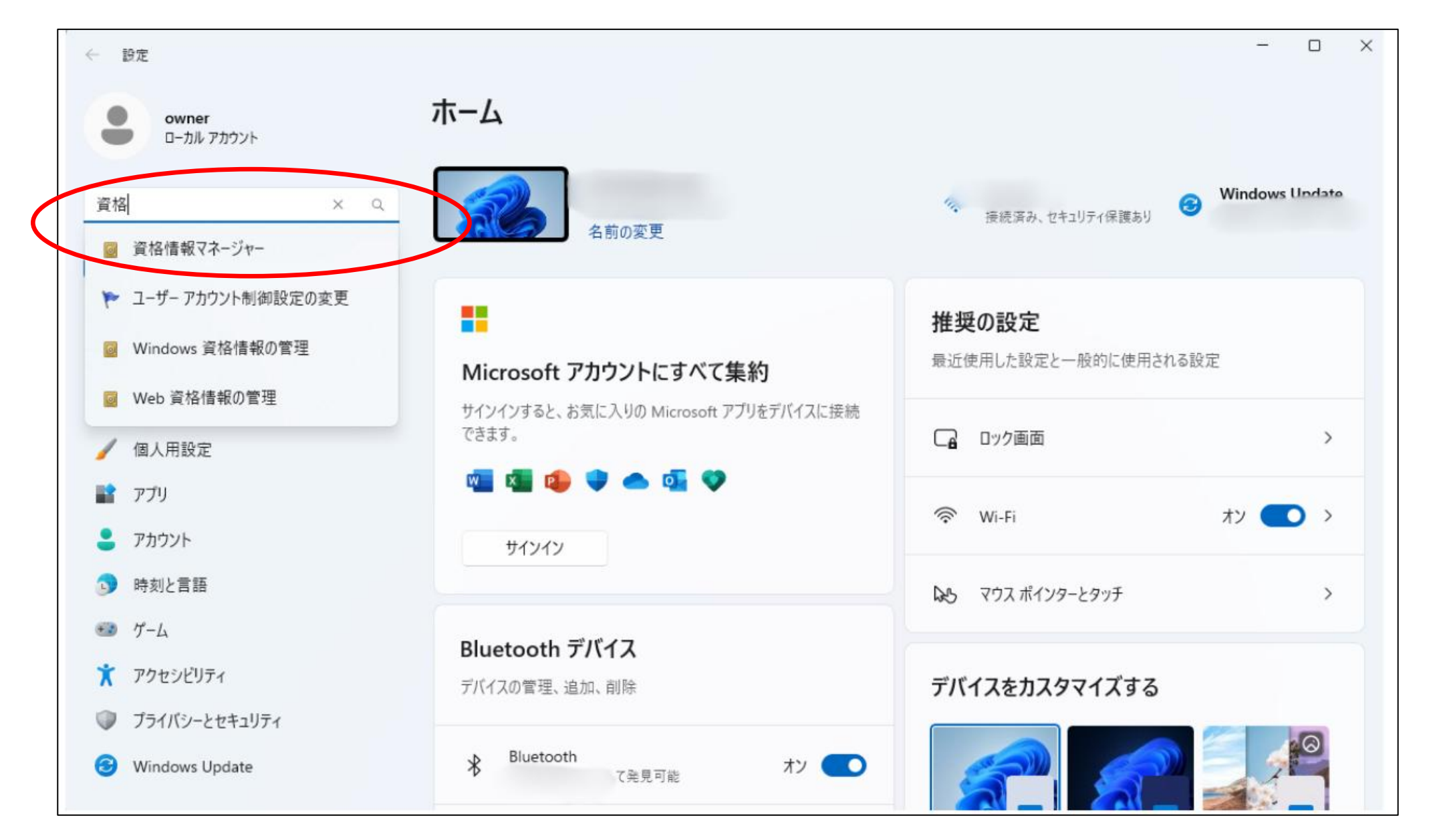

# Windows 資格情報を選び 「Windows資格情報の追加」を選択します。

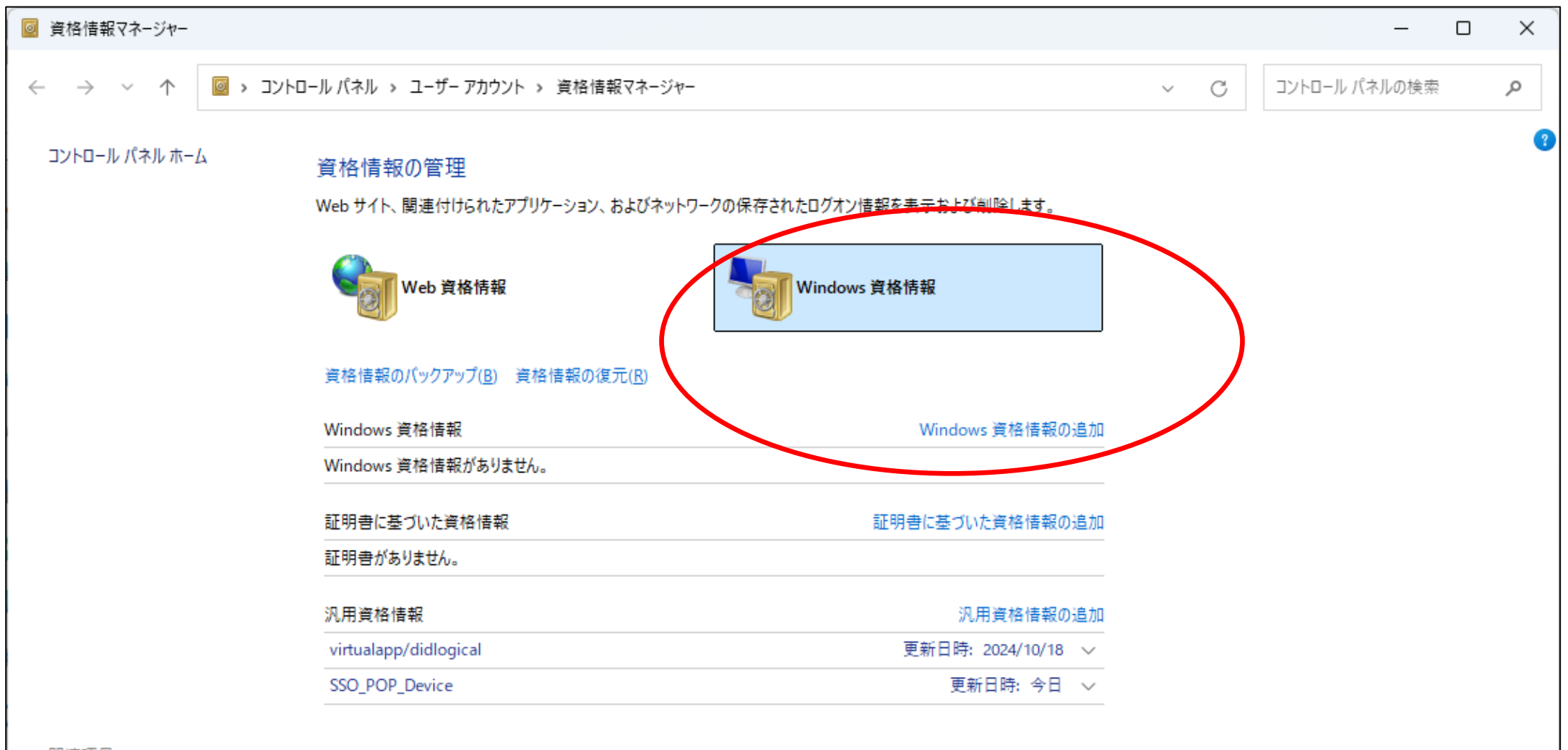

関連項目

ユーザー アカウント

### NASのホスト名もしくはIPアドレスを指定し、NASに追加したユーザー名と パスワードを入力してOKを押す。

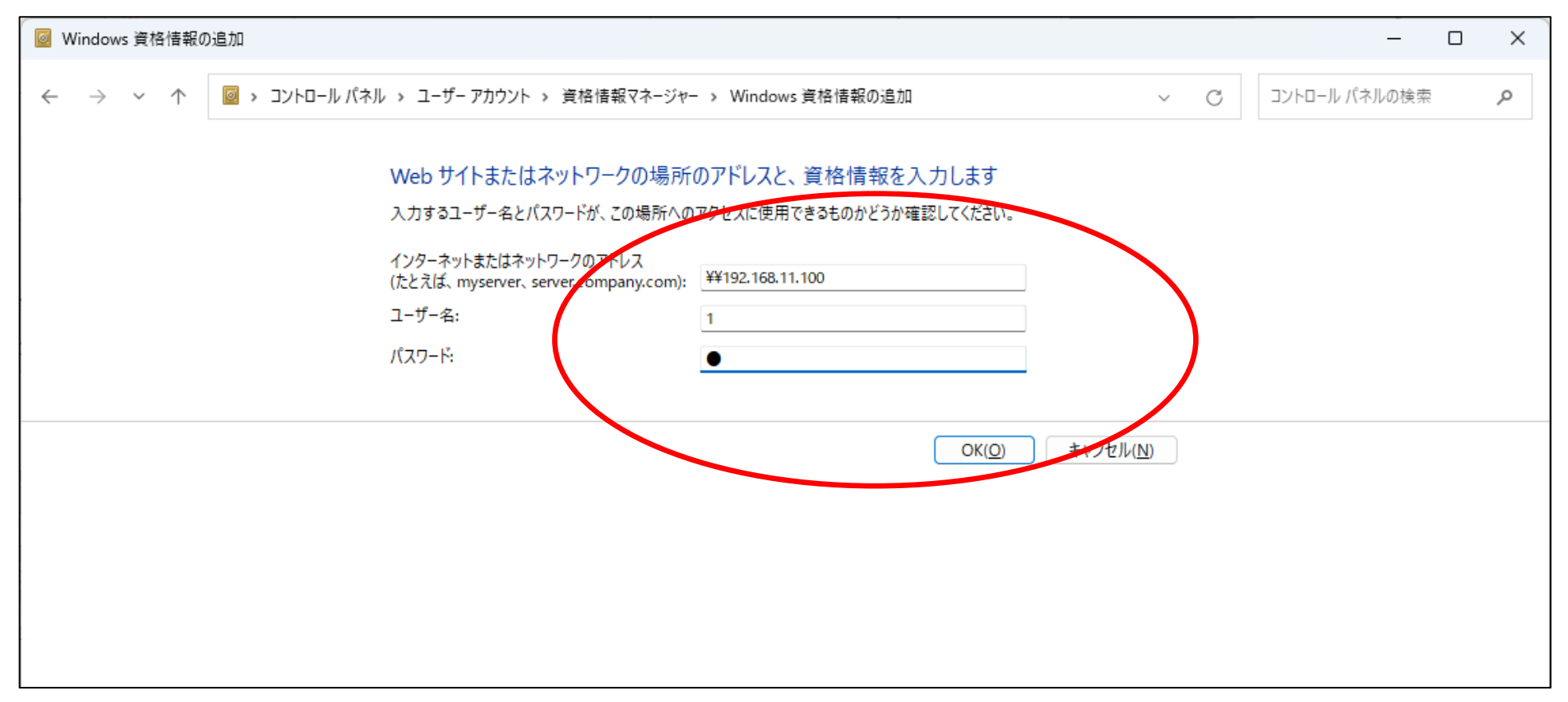

パソコンで使用しているNASのショートカットがIPアドレスの場合は<u>¥¥ip</u>アドレス ホスト名の場合は<u>¥¥ls210\*\*</u>等のホスト名を指定。 ネットワークドライブ割当をしている場合は、上記迄の作業完了後にパソコンを再起動して ドライブ割当が利用できるかを確認します。